### 온라인 논문투고 이용가이드 [투고자]

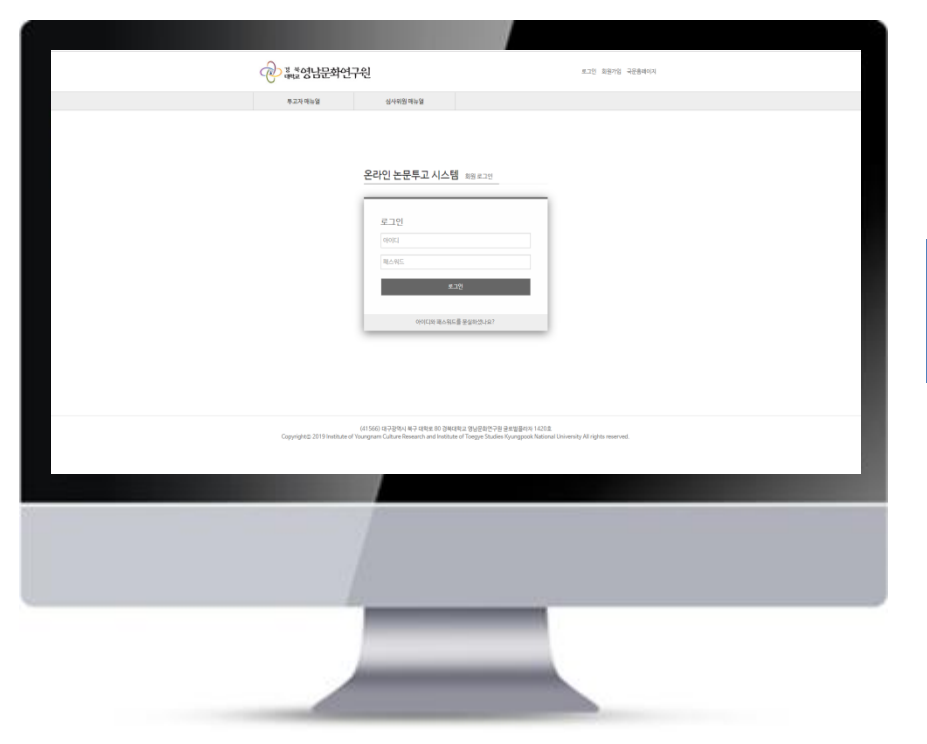

# 경북대학교 영남문화연구원

# 투고자 매뉴얼

#### <u>경북대</u>학교 영남문화연구원

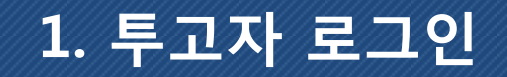

### 온라인 논문투고 이용가이드 [투고자]

| @ <sup>3 북</sup> 영남문화연- | 구원                                                      | 로그인 회원가입 국문홈페이지 |
|-------------------------|---------------------------------------------------------|-----------------|
| 투고자 매뉴얼                 | 심사위원매뉴얼                                                 |                 |
|                         | 로그인         교수되는         로그인         아이디와 패스워드를 분실하셨나요? |                 |

회원가입 또는 본인의 계정으로 로그인 하셔야 논문투고 시스템을 사용하실 수 있습니다.

- 1. 회원가입을 해주시기 바랍니다.
- 로그인 창에서 아이디와 비밀번호로 로 그인을 해주시기 바랍니다.

\* 회원가입 또는 로그인이 정상적으로안될 시 연구원으로 문의 주시기 바랍니다.

# 2. 투고리스트 화면

### 온라인 논문투고 이용가이드 [투고자]

| 1   | 투고자 매뉴 | 얼        | 심사위원 매뉴얼  |   |      |            |          |
|-----|--------|----------|-----------|---|------|------------|----------|
| 온리  | ·인 논문투 | 고시스템     | 논문 투고 리스트 |   |      |            |          |
| 2 # | 투고자    | 논문제목     |           |   | 투.   | 고일         | 심사결과     |
| 2   | 테스트    | 한글 1234  |           |   | 19.0 | )9.21      | 심사중      |
| 1   | 테스트    | 논문투고 테스! | 트중입니다.    |   | 19.0 | )9.21      | 수정 후 게재가 |
|     |        |          |           | 1 |      | _          |          |
|     |        |          |           |   |      | <b>B</b> _ | ☞논문투고    |

회원가입 후 로그인 하시면 다음과 같이 논 문투고 리스트가 보이게 됩니다.

- 1. 지금 보시는 매뉴얼을 다운로드 하는 곳 입니다.
- 2. 투고중인 논문을 확인하실 수 있습니다.
- 3. 클릭하면 논문 투고를 진행합니다.

#### 경북대학교 영남문화연구원

| * 글구 입덕 사항이므 | E 만드시 합덕해주시기 마납니다.                                                                                     | 회원이 논문투고를 하면 이 화면을 보실 수                                  |
|--------------|----------------------------------------------------------------------------------------------------|----------------------------------------------------------|
| 1 비출구분       | <ul> <li>한글</li> </ul>                                                                                 | 있으십니다.                                                   |
| * 저자명        | 한글: 테스트                                                                                                | 여기서 논문에 대한 정보와 파일, 신청서 등<br>을 작성하여 업로드 합니다.              |
|              | લુભઃ                                                                                                   |                                                          |
| * 학교(직장명)    | 학교                                                                                                    | 1. 투고자의 신상정보를 다시한번 확인하                                   |
| 소속학과(부서)     | 소속학과                                                                                                   | 지고 입력해주시길 바랍니다. 특히 연락<br>처와 이메일은 논문 심사 과정에 대하여           |
|              | 08298 주소찿기                                                                                             | 메일 또는 전화가 갈 수 있으니 연락 가<br>능한 번호로 적으셔야 합니다.               |
| *주소          | 서울 구로구 공원로 11 (구로동, 대림역포스큐)                                                                            | 2. 논문제목을 적어주시기 바랍니다. 한글                                  |
|              | 주소1234                                                                                                 | 과 영문 중 하나는 꼭 작성하셔야 합니나                                   |
| * 연락처        | 010 🔻 - 1111 - 1111                                                                                    | 3. 투고파일을 업로드 합니다.                                        |
| * 이메일        | leejingji1022@naver.com                                                                                | 4. 심사용 논문 파일을 업로드 합니다. 심사           용 파일에는 투고자의 신상정보가 포함 |
| 2            | 한글 :                                                                                                   | <u>돼서는 안됩니다.</u> 자세한 사항은 투고규<br>정을 참고바랍니다.               |
|              | 영문 :                                                                                                   | 5. 붉은 글씨를 눌러서 양식파일을 다운받                                  |
| 3 :문파일       | 파일 선택 선택된 파일 없음                                                                                        | 는 수 피콜콜 립포트 립니다.                                         |
| · 심사용 논문 파일  | 파일 선택 선택된 파일 없음                                                                                        | 0. 표디지국지에 세크립니다.                                         |
| 4            | 저자, 소속등의 개인정보는 반드시 삭제하여 업로드 해주시기 바랍니다.                                                                 | 7. 지국전이상승의자에 제그립니다.                                      |
| 5 -문유사도검사    | 파일 선택 선택된파일없음<br>여기를 눌러 논문유사도검사를 진행하시고 논문유사도검사를 업로드 해주시기 바랍니다.<br>※ 검사결과 파일은 PDF 파일로 업로드를 진행해주시기 바랍니다. | 8. 논문을 투고합니나.                                            |
| 6 관리서약서      | 투고자는 〈嶺南學〉 연구윤리규정'을 준수하여야 한다. 🔲                                                                        | ※ 논문 파일이 큰 경우에는 업로드가 안되                                  |
| 저작권이양동의서     | 게재된 논문의 저작권은 연구원에 이양된다                                                                                 | 땐 관리자에게 문의 바랍니다.                                         |
|              | 8 논문투고 취소                                                                                              |                                                          |

#### 피스 이러 나타이 다른 바로 더 이러테즈 다가 피라니다

### 온라인 논문투고 이용가이드 [투고자]

# 3. 논문 투고

# 4. 논문 투고

### 온라인 논문투고 이용가이드 [투고자]

|     |        |         |          |   |          |          | 투고가 완료되었습니다.<br>그러면 투고리스트에 방금 투고한 논문이 게<br>시 됩니다. |
|-----|--------|---------|----------|---|----------|----------|---------------------------------------------------|
|     | 투고자 매뉴 | 얼       | 심사위원 매뉴얼 |   |          |          |                                                   |
| 온라인 | ! 논문투  | 고 시스턷   | 논문투고리스트  |   |          |          |                                                   |
| #   | 투고자    | 논문제목    |          |   | 투고일      | 심사결과     |                                                   |
| 2   | 테스트    | 한글 1234 |          |   | 19.09.21 | 심사중      |                                                   |
| 1   | 테스트    | 논문투고 테스 | 트 중입니다.  |   | 19.09.21 | 수정 후 게재가 |                                                   |
|     |        |         |          | 1 |          |          |                                                   |
|     |        |         |          |   |          | ☞ 논문투고   |                                                   |
|     |        |         |          |   |          |          |                                                   |
|     |        |         |          |   |          |          |                                                   |
|     |        |         |          |   |          |          |                                                   |
|     |        |         |          |   |          |          |                                                   |
|     |        |         |          |   |          |          |                                                   |
|     |        |         |          |   |          |          |                                                   |
|     |        |         |          |   |          |          |                                                   |
|     |        |         |          |   |          |          |                                                   |

#### 경북대학교 영남문화연구원

Copyright© 2019 Institute of Youngnam Culture Research and Institute of Toegye Studies Kyungpook National University All rights reserved.

(41566) 대구광역시 북구 대학로 80 경북대학교 영남문화연구원 글로벌플라자 1420호

🔶 온라인논문투고 시스템 바로가기

| 논문제목   | 논문투고 테스트 중입니다. |
|--------|----------------|
| 투고자 성명 | 테스트            |
| 등록일    | 2019-09-21     |

회원님이 올리신 논문이 아래와 같이 정상적으로 접수되었습니다.

5. 논문 투고 결과 확인

| 논문제목   | 논문투고 테스트 중입니다. |
|--------|----------------|
| 투고자 성명 | 테스트            |
| 등록일    | 2019-09-21     |

안녕하세요.

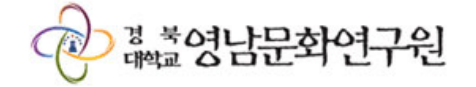

투고하신 논문의 투고가 완료되면 다음과 같 이 메일이 발송됩니다.

내용을 확인하시고 경북대학교 영남문화연 구원 논문투고 홈페이지로 로그인해 주시기 바랍니다.

# 온라인 논문투고 이용가이드 [투고자]

### 온라인 논문투고 이용가이드 [투고자]

심사결과를 확인하시고 게재가이거나 수정 후 게재가이면 최종원고파일을 업로드해야 합니다.

해당 투고 논문 제목을 클릭하시면 상세 심 사결과와 최종원고파일을 업로드 할 수 있습 니다.

| # | 투고자 | 논문계목           | 투고일      | 심사결과     |
|---|-----|----------------|----------|----------|
| 2 | 테스트 | 한글 1234        | 19.09.21 | 심사중      |
| 1 | 테스트 | 논문투고 테스트 중입니다. | 19.09.21 | 수정 후 게재가 |
|   |     | 1              |          |          |
|   |     |                |          | ☞ 논문투고   |

### 온라인 논문투고 이용가이드 [투고자]

| 제출구분       | 한글                                          |  |  |  |
|------------|---------------------------------------------|--|--|--|
| 7471       | 한글: 테스트                                     |  |  |  |
| 22         | 영문: test                                    |  |  |  |
| 학교(직장명)    | 학교                                          |  |  |  |
| 소속학과(부서)   | 소속학과                                        |  |  |  |
| 주소         | (08298) 서울 구로구 공원로 11 (구로동, 대림역포스큐), 주소1234 |  |  |  |
| 연락처        | 010-1111-1111                               |  |  |  |
| 이메일        | leejingji1022@naver.com                     |  |  |  |
|            | 한글: 논문투고 테스트 중입니다.                          |  |  |  |
| 논문 계목      | 영문: test test test test test test test tes  |  |  |  |
| 논문파일       | ≧2019-0001_A.docx                           |  |  |  |
| 논문 파일(심사용) |                                             |  |  |  |
| 논문유사도검사    | []2019-0001_D.pdf                           |  |  |  |
| 윤리서약서      | 투고자는 〈嶺南學〉 연구윤리규정'을 준수하여야 한다. 🗹             |  |  |  |
| 저작권이양동의서   | 게재된 논문의 저작권은 연구원에 이양된다.☞                    |  |  |  |
| 심사결과       | 수정 후 게재가                                    |  |  |  |
| 심사평        | 심사평                                         |  |  |  |
| 심사평 파일     | admin.hwp                                   |  |  |  |
|            |                                             |  |  |  |
| 최종 원고 파일   |                                             |  |  |  |
| 수정 확인서     |                                             |  |  |  |
|            | 최중원고업로드 목록                                  |  |  |  |

이 부분에서 해당 논문의 심사결과를 확인하 실 수 있습니다. 1. 게재가, 수정후게재가 이면 최종원고업로 드 버튼이 활성화 됩니다. 클릭하시어 최종 원고파일을 업로드 부탁드립니다.

### 온라인 논문투고 이용가이드 [투고자]

- 수정을 마친 최종원고파일을 업로드합 니다.
- 모든 파일이 업로드 되었으면 최종파일 업로드 버튼을 눌러 논문투고를 마칩니 다.

#### 온라인 논문투고 시스템 최종파일업로드

|          | 한글:                                                          |
|----------|--------------------------------------------------------------|
| 는만세국     | 영문:                                                          |
| 1 최종원고파일 | 파일 선택 선택된 파일 없음<br>압축되지 않은 문서파일(doc, docx, hwp)을 업로드 부탁드립니다. |
|          | 2 최종 파일 업로드 취소 목록                                            |

### 온라인 논문투고 이용가이드 [투고자]

| 온라인 논문 <sup>!</sup> | 투고 시스템 투고논문 상세페이지                             | 고생하셨습니다.                |
|---------------------|-----------------------------------------------|-------------------------|
| 제출구분                | 한글                                            | 노무 트고가 와르디고 나 ㅎ 노무제모은 큰 |
| 2121                | 한글:테스트                                        | 릭하면 좌측과 같이 정보를 확인하실 수 있 |
| 직작                  | 영문:                                           | 습니다.                    |
| 학교(직장명)             | 학술정보                                          |                         |
| 소속학과(부서)            | 학술정보                                          |                         |
| 주소                  | (10881) 경기도 파주시 회동길 230 (문발동, 한국학술정보), 컨텐츠개발부 |                         |
| 연락처                 | 010-1111-1111                                 |                         |
| 이메일                 | kiss22@kstudy.com                             |                         |
| 노무 제모               | 한글: 딥러닝 분석을 이용한 중국 역내,외 위안화 변동성 예측            |                         |
| 66.014              | 영문:                                           |                         |
| 논문파일                |                                               |                         |
| 논문 파일(심사용)          |                                               |                         |
| 투고신청서               | 2017-0001_C(0).docx                           |                         |
| 심사결과                | 수정 후 게재가                                      |                         |
| 심사평                 | 자세한 사항은 심사평 파일을 참고하시기 바랍니다.                   |                         |
| 심사평 파일              |                                               |                         |
| 최종 원고 파일            |                                               |                         |
| 수정 확인서              | 2017-0001_D.docx(12947 bytes)                 |                         |
|                     | 최종원고업로드 목록                                    |                         |

#### 경북대학교 영남문화연구원